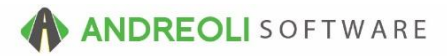

## In-Process Quantities and How to Find Them AV Ref # 660

## About:

In-Process quantities (IPs), aka WIPs, RIPs, and TIPs, are items that are currently on open workorders, open receipts and/or open transfers. Since these figures directly affect your inventory Available quantities that display on your Inventory Lookup screen, you need to have a way to look up those IPs and verify whether or not they are legitimate.

#### How:

- 1. Click on **Views**  $\rightarrow$  **Sales Counter**.
- 2. Click on the Inventory Icon on your toolbar:

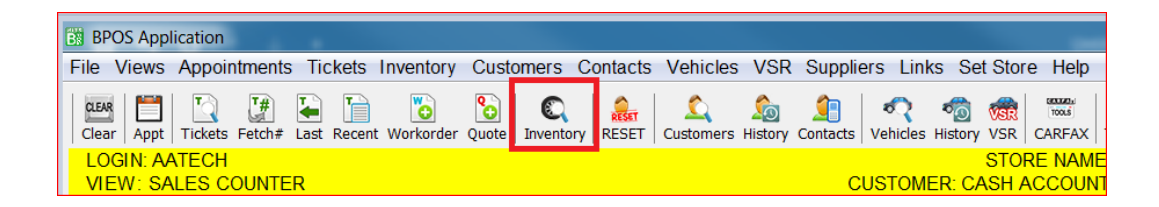

- 3. On the **Inventory Scan** screen (shown below), change your search selection to **Product** and key in your product number.
- 4. You may need to check the box beside **Show Zero & Negative Quantities**.
- 5. Click on **Find**.
- 6. Right-click on your item and click on Item in Process & Ins/Outs Ledger Store #?:

| BPOS Application                                                                                                    |                                                                                                    |           |             |             |     |             |                  |                |  |
|----------------------------------------------------------------------------------------------------|----------------------------------------------------------------------------------------------------|-----------|-------------|-------------|-----|-------------|------------------|----------------|--|
| File Views Appointments Tickets Inventory Customers Contacts Vehicles VSR Suppliers Links Set Store Help                |                                                                                                    |           |             |             |     |             |                  |                |  |
| Ees III III IIII IIIIIIIIIIIIIIIIIIIIIII                                                                                |                                                                                                    |           |             |             |     |             |                  |                |  |
| LOGIN: AATECH STORE NAME: Looney Tire (Retail)<br>VIEW: SALES COUNTER CUSTOMER: CASH ACCOUNT [200001] VEHICLE: STORE: 2 |                                                                                                    |           |             |             |     |             |                  |                |  |
| Inventory Scan - Sales Counter #3                                                                                       |                                                                                                    |           |             |             |     |             |                  |                |  |
| Customer CASH A                                                                                                    | Customer CASH ACCOUNT (200                                                                                                |           |             |             |     |             |                  |                |  |
| Inventory 85335                                                                                                    | Inventory 85335                                                                                                    |           |             |             |     |             |                  |                |  |
| O Raw S                                                                                                    | Raw Size Size @ Product Description MFG# UD Alt Product Specials                                                          |           |             |             |     |             |                  |                |  |
| #5 © Exact                                                                                                    | 5 © Exact Match 🗇 Starts With 🗇 Start                                                                                     |           |             |             |     |             |                  |                |  |
| 💓 🖉 Show Zero & Negative Quantities— #44 N/A 🚽 🖲 By Days Old 💿 By Date 🗌 Show GP%                                       |                                                                                                    |           |             |             |     |             |                  |                |  |
| Find Find Packag                                                                                                    | Find Find Package Shortcuts Find Services Find-opecials Find Recent Clear Input Clear Options Clear All                   |           |             |             |     |             |                  |                |  |
| Inventory Scan Dr                                                                                                    | Inventory Scan Drive Out Pricing TCi In Process More Data Store Qtys 12 Month Movement Prices - No FET Specials Costs EPP |           |             |             |     |             |                  |                |  |
| Product #                                                                                                    | Mfg                                                                                                    | Size      | 0           | Description | Qty | Other       | Aux              | Price<br>w/EET |  |
| 85335                                                                                                    | MIC                                                                                                    | 12R22.5 H | MIC XZE AWP | MICHELIN    | 12  | Clear Selec | ted Row          |                |  |
|                                                                                                    |                                                                                                    |           |             |             |     | Item Edit   |                  |                |  |
| Undate Pricing                                                                                                    |                                                                                                    |           |             |             |     |             |                  |                |  |
| opport intering                                                                                                    |                                                                                                    |           |             |             |     |             |                  |                |  |
| EPP Addyeait/Delete                                                                                                    |                                                                                                    |           |             |             |     |             |                  |                |  |
| #6 —Item In Process & Ins/Outs Ledger Store #2                                                                          |                                                                                                    |           |             |             |     |             |                  |                |  |
| Item In Process & Ins/Outs Ledger Corporate                                                                             |                                                                                                    |           |             |             |     |             |                  |                |  |
| Item Detail Sales                                                                                                    |                                                                                                    |           |             |             |     |             |                  |                |  |
|                                                                                                    |                                                                                                    |           |             |             |     |             |                  |                |  |
| Item Detail Sales For Customer                                                                                          |                                                                                                    |           |             |             |     |             | er               |                |  |
|                                                                                                    |                                                                                                    |           |             |             |     | Item Detail | Receipts/Transfe | rs Store #2    |  |

(Continued on next page)

7. Any In Process tickets will be listed at the top of the list. Note the transaction number and whether it was **Received From** (making it a receipt) or **Sold To** (making it a workorder):

| Ins/Outs Ledger                         |            |         |            |     |               |           |     |                  |            | <b>C</b> |           |         |  |
|-----------------------------------------|------------|---------|------------|-----|---------------|-----------|-----|------------------|------------|----------|-----------|---------|--|
| Product:                                | 85335      |         |            |     |               |           |     |                  |            |          |           |         |  |
| Size:                                   | 12R22.5 H  | ł       |            |     |               |           |     |                  |            |          |           |         |  |
| Description                             | n: MIC XZE | AWP     |            |     |               |           |     |                  |            |          |           |         |  |
| Store: 2<br>Right dick Table For Option |            |         |            |     |               |           |     |                  |            |          |           |         |  |
| Status                                  | Trans Date | Trans#  | Rec'd(ea.) | Qty | Received From | Sold(ea.) | Qty | Sold To          | Trans(ea.) | Qty      | Transfers | Balance |  |
| In Process                              | 08/11/2016 | 32061   | 666.36     | 12  | MICHELIN TIRE |           |     |                  |            |          |           | 12      |  |
| Closed                                  | 02/04/2016 | 2176002 |            |     |               | 666.36    | 4   | LTS WHOLESALE TI |            |          |           | 0       |  |
| Closed                                  | 02/04/2016 | 31606   | 666.36     | 4   | MICHELIN TIRE |           |     |                  |            |          |           | 4       |  |
| Closed                                  | 10/01/2015 | 2169022 |            |     |               | 666.36    | 8   | LTS WHOLESALE TI |            |          |           | 0       |  |
| Closed                                  | 10/01/2015 | 31289   | 666.36     | 8   | MICHELIN TIRE |           |     |                  |            |          |           | 8       |  |
| Closed                                  | 07/17/2015 | 2163176 |            |     |               | 666.36    | 10  | LTS WHOLESALE TI |            |          |           | 0       |  |
| Clocod                                  | 07/17/2015 | 21049   | 666.26     | 10  | MICHELIN TIDE |           |     |                  |            |          |           | 10      |  |

8. You can then go Views → Sales Counter OR Views → Receiving (depending whether it was a workorder or a receipt/transfer and lookup that ticket. For instructions on looking up tickets, see next page.

# To Look Up a Receipt:

- 1. Click on **Views** → **Receiving**
- Click on the Receipts & Transfers drop-down menu and select Lookup Ticket #:

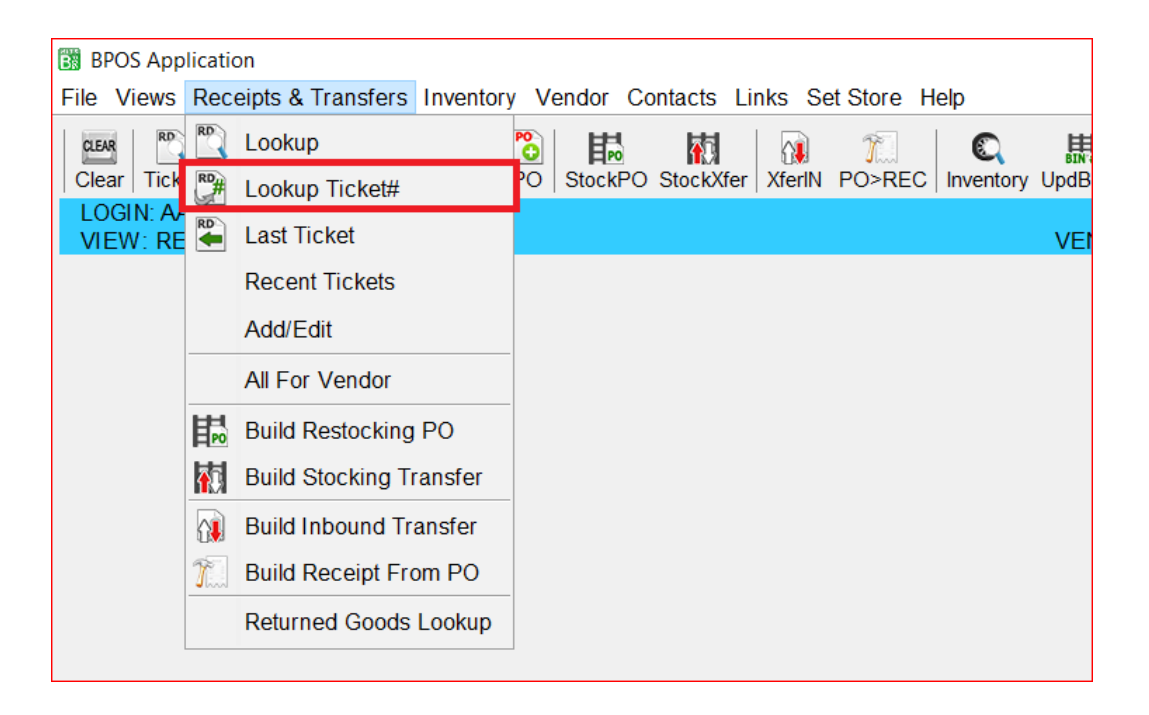

3. Key in the IP ticket number you are searching for and click OK:

| 🐻 Go To Ticket#                                       | ×          |  |  |  |  |  |  |
|-------------------------------------------------------|------------|--|--|--|--|--|--|
| Enter Ticket# and Type <enter> To Find Ticket</enter> |            |  |  |  |  |  |  |
| Ticket# 101330                                        | -          |  |  |  |  |  |  |
| OK Cancel Suggest Help                                | $\searrow$ |  |  |  |  |  |  |
|                                                       |            |  |  |  |  |  |  |

4. Review the ticket to determine whether or not it is valid. Edit or close as necessary.

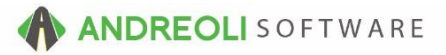

# To Look Up a Workorder:

- 1. Click on **Views**  $\rightarrow$  **Sales Counter**.
- 2. Click on the Fetch icon on the toolbar.
- 3. Key in the IP ticket number you are searching for and click OK:

| BPOS Application                                                                             |                                                                               |
|----------------------------------------------------------------------------------------------|-------------------------------------------------------------------------------|
| File Views Appointments Tickets Inventory Customers Contacts Vehicles VSR Suppliers Links    | s Set Store Help                                                              |
| Clear Appt Tickets Fetch# ast Recent Workorder Quote ServiceCAT VSOC Inventory TireBrands RE | 🚴 🔍 🏡 🧐 💎 🧒 🛲 🚟<br>ESET Customers History Contacts Vehicles History VSR CARFA |
|                                                                                              | STORE NAME: ABC TIRE - DEMO STORE 1                                           |
| VIEW. SALES COULT                                                                            | CUSTOMER. CASH ACCOUNTOT [100001] VEHICLE.                                    |
|                                                                                              |                                                                               |
|                                                                                              |                                                                               |
|                                                                                              |                                                                               |
|                                                                                              |                                                                               |
|                                                                                              |                                                                               |
|                                                                                              |                                                                               |
|                                                                                              |                                                                               |
|                                                                                              |                                                                               |
|                                                                                              |                                                                               |
|                                                                                              | Go To Ticket# X                                                               |
|                                                                                              | Enter Ticket# and Type <enter> To Find Ticket</enter>                         |
|                                                                                              | Ticket# 154874                                                                |
|                                                                                              | OK Cancel Suggest Help                                                        |
|                                                                                              |                                                                               |
|                                                                                              |                                                                               |
|                                                                                              |                                                                               |

4. Review the ticket to determine whether or not it is valid. Edit or close as necessary.

**Note:** Users must have password permission to close invoices (P21) and Receipts (P71). If you need to give a user permission to perform the above function, please contact your system administrator.